## Alle Lernenden des 1. und 2. Lehrjahres, welche keinen regulären Sportunterricht besuchen, müssen sich für einen Winter- UND einen Sommersporttag anmelden. Bitte befolgen Sie für die Anmeldung folgende Anleitung:

Unter <u>www.epai-apps.ch/sport</u> gelangen Sie mit ihrer schulinternen Mailadresse (bspw. max.muster@studentfr.ch) zu unserem Sportangebot und zur Anmeldung. Haben Sie 2 für Sie passende Sportaktivitäten gefunden, so melden Sie sich unter Anmeldung (Punkt 1) für die beiden Aktivitäten an. Es muss immer eine 1. Wahl und eine 2. Wahl angegeben werden.

3 bis 4 Wochen vor den Sporttagen können Sie unter Mein Programm (Punkt 2) die Details zur ausgewählten Aktivität sehen.

|                                       |                                                                                                    | Anmeldung      | Mein Programm       | Allgemeines Programm        | Liste der Sportarten   |                                      |
|---------------------------------------|----------------------------------------------------------------------------------------------------|----------------|---------------------|-----------------------------|------------------------|--------------------------------------|
| Liste der S                           | portarten                                                                                                    | 1              | 2                   | 3                           | 4                      |                                      |
| Sommersporta                          | rten                                                                                                    |                |                     |                             |                        |                                      |
| Sport                                 | Bemerkung                                                                                                    |                |                     |                             |                        |                                      |
| Kampfsport Aiki<br>Jujutsu            | Offen für alle. Erlernen der Grundfertigkeiten im Karate und der Selbstverteidigung. Der Kurs findet in einem echten Dojo statt.                                                                                                    |                |                     |                             |                        |                                      |
| Badminton                             | Rackets werden zur Verfügung gestellt                                                                                                    |                |                     |                             |                        |                                      |
| Beach Volley /<br>Turnier             | Minimum 2 Lehrlinge aus der gleichen Klasse                                                                                                    |                |                     |                             |                        |                                      |
| Kanu / Kayak                          | Nehmen Sie ein Picknick mit                                                                                                    |                |                     |                             |                        |                                      |
| Capoeira & Hip<br>Hop                 | Zwei Trendsportarten entdecken                                                                                                    |                |                     |                             |                        |                                      |
| Charmey<br>Aventures<br>(Seilpark)    | 1h Wanderung bis zum Park. Gutes Schuhwerk erforderlich! Bei Höhenagst nicht einschreiben!                                                                                                    |                |                     |                             |                        |                                      |
| CrossFit                              | Einführung                                                                                                    |                |                     |                             |                        |                                      |
| Klettern<br>Indoor/Outdoor            | Bei der Pérolles Brücke in Freiburg oder im Blockzone in Givisiez, je nach Wetter.                                                                                                    |                |                     |                             |                        |                                      |
| Fussball /<br>Turnier                 | 6er-Mannschaften / Minimum 4 Lehrlinge aus der gleichen Klasse                                                                                                    |                |                     |                             |                        |                                      |
| Golf                                  | Einführung                                                                                                    |                |                     |                             |                        |                                      |
| Bergtour<br>(Sommer)                  | Gute Wanderschuhe und ein Picknick mitnehmen.                                                                                                    |                |                     |                             |                        |                                      |
| Parkour &<br>Slackline                | Entdecken von zwei Trendsportarten                                                                                                    |                |                     |                             |                        |                                      |
| Piloxing & Yoga                       | Entdecken von zwei Trendsportarten, die Kraft, Koordination, Gleichgewicht sowie Beweglichkeit erfordern.                                                                                                    |                |                     |                             |                        |                                      |
| Squash                                | Einführung in das Indoor-Squashspiel mit anschliessendem Turnier.                                                                                                    |                |                     |                             |                        |                                      |
| River SUP<br>(stand up<br>paddle)     | Einführung Stand Up Paddling auf dem Fluss und befahren der Saane zwischen Hauteriver & Pérolles. Eine gute körperliche Gesundheit<br>und die Fähigkeit zu Schwimmen wird vorausgesetzt. Ausrüstung: Turnschuhe / Sneakers welche im Wasser getragen werden, Badekleide<br>Picknick                      |                |                     |                             |                        |                                      |
| Tennis                                | Eine Einführung in den Tennissport mit anschliessendem Turnier. Diese Aktivität findet draussen statt. Die Tennisschläger werden zur<br>Verfügung gestellt.                                                                                                    |                |                     |                             |                        |                                      |
| Bogenschiessen<br>+ Spaziergang       | 2 Stunden Wanderung am Morgen, nachmittags Einführung Bogenschiessen                                                                                                    |                |                     |                             |                        |                                      |
| VeloTour +<br>Wasserski,<br>Wakeboard | Fahrrad in gutem Zustand muss selbst organisiert werden. Fahrräder werden vor Ort kontrolliert. Bei einem untauglichen Fahrrad - keine<br>Teilinahme möglich (-> Arbeitstag) Velofahrt nach Estavayer, Rückkehr mit Bus oder Bahn Mitnehmen: Fahrrad, Helm (obligatorisch), Pick<br>Nick, Badeutensilien |                |                     |                             |                        |                                      |
| Via Ferrata<br>Moléson                | Eine gute und gesunde körperliche Verfassung wird für diese Aktivität vorausgesetzt. NICHT GEEIGNET für Leute mit Höhenangst.<br>Ausrüstung wird zur Verfügung gestellt.                                                                                                    |                |                     |                             |                        |                                      |
| Mountain Bike                         | Mountain Bike in gutern Zustand muss selbst organisiert werden. MTB werden vor Ort kontrolliert. Bei einem untauglichen Mountain Bike -<br>keine Teilnahme möglich (-> Arbeitstag) Mitnehmen: Fahrrad, Helm (obligatorisch), Pick-Nick                                                                   |                |                     |                             |                        |                                      |
| Windsurf                              | Einführung in die                                                                                                    | Sportart Wind  | surf.               |                             |                        |                                      |
| Wintersportarte                       | en                                                                                                    |                |                     |                             |                        |                                      |
| Sport                                 | Bemerkung                                                                                                    |                |                     |                             |                        |                                      |
| Eishockey                             | Nur am Freitag (                                                                                                    | 02.02.2024. Vo | praussetzung: Ich I | ann Schlittschuhlaufen. Die | e komplette Ausrüstung | wird vor Ort zur Verfügung gestellt. |
| Skitour                               | Auf Anfrage kann das Material ausgeliehen werden. Vorausgesetzt wird, dass die Teilnehmer schon mindestens einmal eine Skitour unternommen haben                                                                                                    |                |                     |                             |                        |                                      |
| Wanderung +<br>Schlitteln             | Morgens Wanderung, nachmittags Snowtubing. Schneetaugliche Kleider und Schuhe müssen obligatorisch mitgenommen werden.                                                                                                    |                |                     |                             |                        |                                      |
| Schneeschuhtour                       | Tagesausflug. P                                                                                                    | icknick muss s | selber mitgenomme   | en werden. Schneeschuhe     | werden zur Verfügung g | jestellt                             |
| Ski / Snowboard                       | Dies ist KEIN Anfängerkurs! Für diese Aktivität wird vorausgesetzt, dass man bereits sicher Ski/Snowboard fahren kann und in Besitz der<br>entsprechenden Ausrüstung ist. Helmpflicht!                                                                                                    |                |                     |                             |                        |                                      |
| Langlauf                              | Einführungskurs. Skikleidung obligatorisch. Material (Ski, Stöcke und Schuhe) werden zur Verfügung gestellt.                                                                                                    |                |                     |                             |                        |                                      |

1 - Anmeldung: Melden Sie sich für 1 Winter- UND 1 Sommeraktivität an!

**2 – Mein Programm:** Hier finden Sie die **Details (***Treffpunkt, Verpflegung, Bekleidung, Material, ...***)** zu den von Ihnen ausgewählten Aktivitäten.

**3 – Allgemeines Programm:** Falls Sie **genauere Informationen über eine Sportaktivität** erfahren möchten, so wählen Sie die Aktivität aus der Liste aus.

4 – Liste der Sportarten: Hier sehen Sie eine Übersicht über das komplette Sportangebot.